คู่มือ

# การขอเอกสารทางการศึกษาออนไลน์ สำหรับนักศึกษา

การขอเอกสารทางการศึกษาผ่านระบบออนไลน์ เว็บไซต์สำนักบริหารและพัฒนาวิชาการ สำหรับ นักศึกษาที่กำลังศึกษาอยู่ และนักศึกษาที่สำเร็จการศึกษาไปแล้ว มีรายละเอียด ดังนี้

# 1. สำหรับนักศึกษาที่กำลังศึกษา ประกอบด้วย

- 1. ใบรายงานผลการศึกษาฉบับชั่วคราว (Transcript) (ฉบับภาษาไทยและภาษาอังกฤษ)
- 2. หนังสือรับรองการเป็นนักศึกษา (ฉบับภาษาไทยและภาษาอังกฤษ)
- 3. หนังสือรับรองคาดว่าจะสำเร็จการศึกษา (ฉบับภาษาไทยและภาษาอังกฤษ)
- 4. หนังสือรับรองรอสภาอนุมัติ (ฉบับภาษาไทยและภาษาอังกฤษ)

### อัตราค่าธรรมเนียม

- 1. ค่าเอกสาร ฉบับละ 40 บาท ทุกรายการ
- 2. ค่าจัดส่งไปรษณีย์ (EMS) 100 บาท

# 2. สำหรับนักศึกษาที่สำเร็จการศึกษาไปแล้ว ประกอบด้วย

- 1. ใบรายงานผลการศึกษาฉบับถาวร (Transcript) (ฉบับภาษาไทยและภาษาอังกฤษ)
- 2. หนังสือรับรองสภาอนุมัติสำเร็จการศึกษา (ฉบับภาษาไทยและภาษาอังกฤษ)

#### อัตราค่าธรรมเนียม

- 1. ค่าเอกสาร ฉบับละ 80 บาท ทุกรายการ
- 2. ค่าจัดส่งไปรษณีย์ (EMS) 100 บาท

### ช่องทางการให้บริการ

- ฝ่ายทะเบียนและบริการการศึกษา อาคารอำนวย ยศสุข ชั้น 2 โซน A
- 2. เว็บไซต์ ระบบบริการการศึกษา (<u>https://reg.mju.ac.th</u>)
- 3. เว็บไซต์ สำนักบริหารและพัฒนาวิชาการ (<u>http://www.education.mju.ac.th</u>)
- 4. เพจ Facebook : MJUNOW ข้อมูลข่าวสารเพื่อนักศึกษา มหาวิทยาลัยแม่โจ้
- เจ้าหน้าที่ฝ่ายทะเบียนและบริการการศึกษา เบอร์โทรศัพท์ 053-873459

# กฎหมายที่เกี่ยวข้อง

ประกาศมหาวิทยาลัยแม่โจ้ เรื่อง อัตราค่าธรรมเนียมประเภทอื่น ๆ สำหรับนักศึกษาระดับปริญญาตรี ประกาศ ณ วันที่ 9 มิถุนายน พ.ศ. 2555

#### ระยะเวลาดำเนินการจัดทำเอกสาร

ใบรายงานผลการศึกษาฉบับชั่วคราว และหนังสือรับรองการเป็นนักศึกษา สำหรับนักศึกษาที่กำลังศึกษา อยู่และใบรายงานผลการศึกษาฉบับถาวร และหนังสือรับรองสภาอนุมัติสำเร็จการศึกษา

- 1. กรณีเลือกซ่องทางรับเอกสารด้วยตนเอง ใช้เวลา 1-3 วันทำการในการจัดทำเอกสาร
- กรณีเลือกช่องทางให้ส่งเอกสารทางไปรษณีย์ (EMS) ใช้เวลา 3-5 วันทำการนับจากวันที่นักศึกษา ชำระเงินเรียบร้อยแล้ว นักศึกษาสามารถเช็คสถานะเอกสารได้ที่ระบบขอเอกสารออนไลน์

### ขั้นตอนการขอเอกสารทางการศึกษาผ่านระบบออนไลน์

- 1. เข้าสู่เว็บไซต์ของสำนักบริหารและพัฒนาวิชาการ http://www.education.mju.ac.th
- 2. เลือกเมนู สำหรับนักศึกษา จากนั้นคลิกเมนู เข้าสู่ระบบ
- 3. การเข้าสู่ระบบ แบ่งเป็น 2 ประเภท คือ

### สำหรับนักศึกษาที่สถานะกำลังศึกษาอยู่

จากภาพ กรอกชื่อผู้ใช้ และรหัสผ่าน คลิก เข้าสู่ระบบ ตัวอย่าง

Username : mju ตามด้วยรหัสประจำตัวนักศึกษา เช่น mjuXXXXXXXXX

Password : รหัสผ่านของนักศึกษา

| <b>ุ <u>เข้าสู่ระบบ</u></b> |                                                 |
|-----------------------------|-------------------------------------------------|
| สำหรับนักศึกษาที่มีสถ       | านะกำลังศึกษา                                   |
| Username                    | ระบุ mju ตามด้วยรหัสนักศึกษา เช่น mju5804101305 |
| Password                    | S:Ų Password                                    |
|                             | เข้าสู่ระบบ                                     |

สำหรับนักศึกษาที่สำเร็จการศึกษา คลิกที่เมนู เข้าสู่ระบบ ด้วยเลขบัตรประชาชน

จากภาพ กรอกชื่อผู้ใช้ และรหัสผ่าน คลิก เข้าสู่ระบบ ตัวอย่าง

Username : รหัสประจำตัวนักศึกษา เช่น XXXXXXXXX

Password : เลขบัตรประจำตัวประชาชน

| 🕰 ເข້າສູ່ຣະບບ                                   |                                  |  |  |  |  |  |
|-------------------------------------------------|----------------------------------|--|--|--|--|--|
| 🕰 <u>เข้าสู่ระบบ ด้วยเลขบัตรประจำตัวประชาชน</u> |                                  |  |  |  |  |  |
| สำหรับนักศึกษาที่สำเร                           | ร็จการศึกษาแล้วเท่านั้น          |  |  |  |  |  |
| รหัสนักศึกษา                                    | ระบุรหัสนักศึกษา เช่น 5906101302 |  |  |  |  |  |
| เลขบัตรประชาชน                                  | ระบุเลขบัตรประชาชน 13 หลัก       |  |  |  |  |  |
|                                                 | เข้าสู่ระบบ                      |  |  |  |  |  |

# เลือกระบบขอเอกสารออนไลน์

| สำหรับนักศึกษา<br><sup>เอกรมม</sup>  |  |
|--------------------------------------|--|
| เลือกระบบ                            |  |
| 🚇 ระบบขอเอกสารออนไลน์                |  |
| 😰 ระบบส่งคาดว่าจะสำเร็จการศึกษา      |  |
| 🐼 ระบบปลอดหนี้และตรวจสอบหนี้นักศึกษา |  |
| 👼 ระบบจัดสังใบปริญญาบัตร             |  |

 เลือกเมนู เข้าสู่ขั้นตอนขอเอกสาร จากนั้นระบบแสดงเงื่อนไขของการขอเอกสารออนไลน์ อ่าน รายละเอียดทั้งหมด แล้วคลิกรับทราบเงื่อนไข

| ระบบขอเอกสารออนไลน์<br><sup>หน้าหลัก</sup>                                                                                                    |                                                                                                    |
|----------------------------------------------------------------------------------------------------|----------------------------------------------------------------------------------------------------|
| = เมนูหลัก                                                                                                    | 🕜 เมนูขอเอกสาร                                                                                                    |
| 🖷 หน้าหลัก                                                                                                    | 🕜 เข้าสู่ขั้นตอนขอเอกสาร                                                                                                    |
| ≡ เลือกระบบ                                                                                                    | ≡ รายการขอเอกสารของท่าน                                                                                                    |
|                                                                                                    |                                                                                                    |
| ออกจากระบบ<br>ระบบขอเอกสารออนไลน์                                                                                                    |                                                                                                    |
| ระบบขอเอกสารออนไลน์<br>หนังสัก (เงิ่งนัยการของปลน์<br>เงื่อนไขการขอเอกสารออนไลน์                                                                                                    |                                                                                                    |
|                                                                                                    | รขอเอกสารที่ค้างชำระเงินจะไม่สามารถขอเอกสารเพิ่มได้                                                                                                    |
|                                                                                                    | รขอเอกสารที่ค้างชำระเงินจะไม่สามารถขอเอกสารเพิ่มได้<br>เหน้าที่ตัดยอดชำระค่าเอกสารเรียบร้อยแล้วเท่านั้น                                                                                                    |
| Construction (ค.ศ. 2007) (ค.ศ. 2007) ( | รขอเอกสารที่ค้างชำระเงินจะไม่สามารถขอเอกสารเพิ่มได้<br>เหน้าที่ตัดยอดชำระค่าเอกสารเรียบร้อยแล้วเท่านั้น<br>ศ. สามารถตรวจสอบผลชำระเงินของตัวเองได้ในวันถัดไป                                                                                                    |
| <ul> <li>จอกจากระบบ</li> <li>ระบบขอเอกสารออนไลน์</li> <li>หน้าหลัก / เรื่องใยการของเอกสารออนไลน์</li> <li>เงื่อนไขการขอเอกสารไม่เกิน 8 ฉบับต่อครั้ง หากมีรายการ</li> <li>รายการขอเอกสารเล่มชูรณ์ก็ต่อเมื่อ นศ. ข้าระเงินและเจ้า</li> <li>ร.โทยพาณิชย์จะรายงานผลข้าระเงินของท่านในวันถึดไป นศ</li> <li>หากข้าระเงินในวันศุกร์-เสาร์-อาทิตย์ สามารถตรวจสอบผล</li> </ul>                                                                                                    | รขอเอกสารที่ค้างยำระเงินจะไม่สามารถขอเอกสารเพิ่มได้<br>เหน้าที่ตัดยอดข้าระคำเอกสารเรียบร้อยแล้วเท่านั้น<br>ศ. สามารถตรวจสอบผลยำระเงินของตัวเองได้ในวันถัดไป<br>ลย่าระได้ในวันจันทร์ (กรุณาเก็บหลักฐานการยำระเงินไว้สำหรับตรวจสอบ)                                                                                                    |
| <ul> <li>จอกจากระบบ</li> <li>ระบบขอเอกสารออนไลน์</li> <li>หน้าหลัก / เรื่อนใยการของเอกสารออนไลน์</li> <li>เงื่อนไขการขอเอกสารไม่เกิน 8 ฉบับต่อครั้ง หากมีรายการ</li> <li>รายการขอเอกสารไม่เกิน 8 ฉบับต่อครั้ง หากมีรายการ</li> <li>รายการขอเอกสารฉมบูรณ์ก็ต่อเมื่อ นศ. ขำระเงินและเจ้า</li> <li>ร.โทยพาณิชย์จะรายงานผลข่าระเงินของท่านในวันถึงไป นศ</li> <li>หากข้าระเงินในวันศุกร์-เสาร์-อาทิตย์ สามารถตรวจสอบผล</li> <li>ร.กรณิขอจัดส่ง EMS การจัดส่งพัลดุจะได้รับกายใน 5 วันกำ</li> </ul>                                                                                                    | รขอเอกสารที่ค้างยำระเงินจะไม่สามารถขอเอกสารเพิ่มได้<br>เหน้าที่ตัดยอดข้าระคำเอกสารเรียบร้อยแล้วเท่านั้น<br>ศ. สามารถตรวจสอบผลยำระเงินของตัวเองได้ในวันกัดไป<br>ลย่าระได้ในวันจันทร์ (กรุณาเก็บหลักฐานการยำระเงินไว้สำหรับตรวจสอบ)<br>เการ (ทั้งนี้ขึ้นอยู่กับพื้นที่ของผู้รับเอกสารด้วย)                                                                                                    |
| <ul> <li>จอกจากระบบ</li> <li>ระบบขอเอกสารออนไลน์</li> <li>หน้าหลัก / เจิ่งเปขารของอกสารออนไลน์</li> <li>เจ้ากิดจำนวนขอเอกสารไม่เกิน 8 ฉบับต่อครั้ง หากมีรายการ</li> <li>รายการขอเอกสารไม่เกิน 8 ฉบับต่อครั้ง หากมีรายการ</li> <li>รายการขอเอกสารฉมบูรณ์ก็ต่อเมื่อ นศ. ชำระเงินและเจ้า</li> <li>ฉ.โทยพาณัชย์จะรายงานผลชำระเงินของท่านในวันถัดไป นศ</li> <li>หากขำระเงินในวันศุกร์-เสาร์-อาทิตย์ สามารถตรวจสอบผล</li> <li>กรณีขอจัดส่ง EMS การจัดส่งพัสดุจะได้รับภายใน 5 วันทำ</li> <li>กรณีติดต่อรับด้วยตนเอง สามารถรับเอกสารได้ภายใน 1-3</li> </ul>                                                                                                    | รขอเอกสารที่ค้างชำระเงินจะไม่สามารถขอเอกสารเพิ่มได้<br>เหน้าที่ตัดยอดชำระคำเอกสารเรียบร้อยแล้วเท่านั้น<br>ศ. สามารถตรวจสอบผลชำระเงินของตัวเองได้ในวันกัดโป<br>ลชำระได้ในวันจันทร์ (กรุณาเก็บหลักฐานการชำระเงินไว้สำหรับตรวจสอบ)<br>เการ (ทั้งนี้ขึ้นอยู่กับพื้นที่ของผู้รับเอกสารด้วย)<br>3 วันทำการ หลังจากวันที่ชำระเงิน (โดยตรวจสอบสถานะเอกสารได้ในระบบ)                                                                         |
| <ul> <li>จอกจากระบบ</li> <li>ระบบขอเอกสารออนไลน์</li> <li>หน้พลัก / เจื่อนใยการของอกสารออนไลน์</li> <li>เจื้อนไขการขอเอกสารออนไลน์</li> <li>เจ้ากิดจำนวนขอเอกสารไม่เกิน 8 ฉบับต่อครั้ง หากมีรายการ</li> <li>รายการขอเอกสารฉะสมบูรณ์ก็ต่อเมื่อ นศ. ชำระเงินและเจ้า</li> <li>ธ.โทยพาณิชย์จะรายงานผลชำระเงินของท่านในวันกัดไป นศ</li> <li>หากชำระเงินในวันศุกร์-เลาร์-อาทิตย์ สามารถตรวจสอบผล</li> <li>กรณีของัดส่ง EMS การจัดส่งพัสดุจะได้รับภายใน 5 วันทำ</li> <li>กรณีติดต่อรับด้วยตนเอง สามารถรับเอกสารได้ภายใน 1-3</li> <li>ไม่อนุญาดให้เปลี่ยนแปลงข้อมูลใดจ หากทำการยืนยันขอเออ</li> </ul>                                                                                                    | รขอเอกสารที่ค้างช่าระเงินจะไม่สามารถขอเอกสารเพิ่มได้<br>เหน้าที่ตัดยอดข้าระคำเอกสารเรียบร้อยแล้วเท่านั้น<br>ศ. สามารถตรวจสอบผลช่าระเงินของตัวเองได้ในวันกัดโป<br>ลช่าระได้ในวันจันทร์ (กรุณาเก็บหลักฐานการชำระเงินไว้สำหรับตรวจสอบ)<br>าการ (ทั้งนี้ขึ้นอยู่กับพื้นที่ของผู้รับเอกสารด้วย)<br>3 วันทำการ หลังจากวันที่ช่าระเงัน (โดยตรวจสอบสถานะเอกสารได้ในระบบ)<br>อกสารเข้ามาในระบบแล้ว (กรุณาตรวจสอบให้ถูกต้อง ก่อนยืนยันข้อมูล) |

5. ตรวจสอบความถูกต้องของข้อมูล และคลิกเข้าสู่ขั้นตอนการขอเอกสาร

| ชื่อ-นามสกุล                      | Student Name              | วันเดือนปีเกิด |  |
|-----------------------------------|---------------------------|----------------|--|
| จักรกฤษณ์ ธงแดง                   | Jakkrit Thongdang         | 3/8/2528       |  |
| ชื่อสถาบันเดิม(ไทย)               | ชื่อสถาบันเดิม(อังกฤษ)    |                |  |
| โรงเรียนโปลิเทคนิคลานนา เชียงใหม่ | Lanna Polytecnical School |                |  |

 เลือกรายการเอกสารที่ต้องการ โดยเลือกทีละรายการ จากนั้นคลิกตกลง หากต้องการเลือกมากกว่า 1 รายการ ให้เลือกรายการให้ครบก่อน แล้วคลิกถัดไป

|                                    | เน้กบริหารและ<br>ce of Academic Admini | ร <b>พัฒนาวิชาการ</b><br>stration and Development |                  | 480<br>สถาน                        | 01009 : จักรกฤษณ์ ธงแดง<br>ะ 40 : สำเร็จการศึกษา | 🕞 ออกจากระบบ |
|------------------------------------|----------------------------------------|---------------------------------------------------|------------------|------------------------------------|--------------------------------------------------|--------------|
| หน้าหลัก                           | เลือกระบบ                              | เข้าสู่ขั้นตอนการขอเอกสาร                         | รายการขอเอกสารขอ | งท่าน ออกจากระบบ                   | J                                                |              |
| <b>ระบบขอเ</b><br>หน้าหลัก / เลือก | อกสารออนไลเ<br>รายการเอกสารที่ต้องการ  | 5                                                 |                  |                                    |                                                  |              |
| เลือ                               | <b>1</b><br>กรายการเอกสาร              | 2เลือกช่องทางการรับ                               | เอกสาร           | <b>3</b><br>ตรวจสอบและยืนยันรายการ | ಕ                                                | 4<br>กระเงิน |
| เลือกราย                           | การเอกสารที่ต่                         | <b>เ</b> ื้องการ                                  |                  |                                    |                                                  |              |
| เลือกรายการเ                       | อกสาร                                  |                                                   | ระบุจำ           | านวน (ฉบับ)                        |                                                  |              |
| ใบรายงานผล                         | เการศึกษาฉบับถาวร (ไท                  | ย) 80 บาท                                         | ▶ 1              |                                    | ~                                                | ตกลง         |
| รายการเอกสา<br><b>ลำดับ</b>        | รที่เลือก<br><b>ชื่อเอกสาร</b>         |                                                   |                  | ราคา(บาท)                          | ຈຳນວມ(ລບັເ                                       | J)           |
| 1                                  | ใบรายงานผลการ                          | รศึกษาฉบับถาวร (ไทย)                              |                  | 80                                 |                                                  | 1 Delete     |
|                                    |                                        |                                                   |                  |                                    |                                                  | ถัดไป        |

 เลือกช่องทางการรับเอกสารมี 2 ช่องทาง คือ มารับเอกสารด้วยตนเอง (เคาน์เตอร์บริการที่ 1 ฝ่ายทะเบียนและบริการการศึกษา อาคารอำนวย ยศสุข ชั้น 2) หรือจัดส่งทางไปรษณีย์ จากนั้น คลิก ถัดไป

|                                      | <b>นักบริหารและเ</b><br>e of Academic Administ               | พัฒนาวิชาการ<br>ration and Development |                       | 48001009 : จักรก<br>สถานะ 40 : สำเร็จการศี | ฤษณ์ ธงแดง 😝 ออกจากระบบ<br>กษา |
|--------------------------------------|--------------------------------------------------------------|----------------------------------------|-----------------------|--------------------------------------------|--------------------------------|
| หน้าหลัก                             | เลือกระบบ                                                    | เข้าสู่ขั้นตอนการขอเอกสาร              | รายการขอเอกสารของท่าน | ออกจากระบบ                                 |                                |
| <b>ระบบขอเ</b> ล<br>หน้าหลัก / เลือก | อ <mark>กสารออนไลน์</mark><br><sup>ช่องทางการรับเอกสาร</sup> |                                        |                       |                                            |                                |
| เลือ                                 | 1                                                            | <b>2</b><br>เลือกช่องทางการรับ         | เอกสาร ตรวจส          | <b>3</b><br>อบและยืนยันรายการ              | <b>4</b><br>ชำระเงิน           |
| เลือกช่อง                            | ทางการรับเอก                                                 | สาร                                    |                       |                                            |                                |
| เลือกช่องทาง                         |                                                              |                                        |                       |                                            |                                |
| ติดต่อรับด้วย                        | ตนเองที่มหาวิทยาลัย (รับ                                     | ที่ห้องทะเบียนเชียงใหม่)               | ~                     |                                            |                                |
| ระบุเบอร์มือถือ                      |                                                              |                                        |                       |                                            |                                |
| 0904689925                           |                                                              |                                        |                       |                                            |                                |
|                                      |                                                              |                                        |                       | ถอยกลับ                                    | กัดไป                          |

- ตรวจสอบรายการเอกสารและช่องทางการรับเอกสารให้ถูกต้อง คลิกรับทราบเงื่อนไขและยืนยันรายการ จากนั้น ระบบแสดงหน้าจอ การชำระเงิน
  - \* หากรายการไม่ถูกต้องให้กดถอยกลับ ย้อนกลับไปแก้ไขข้อมูลรายการ

| <mark>SะUI</mark><br>หน้าหลัง                                                                                                    | บ <b>ขอเอกสารออนไลน์</b><br>n / ตรวจสอบและยืนยันรายการ |                                      |                                |             |                      |  |
|----------------------------------------------------------------------------------------------------|--------------------------------------------------------|--------------------------------------|--------------------------------|-------------|----------------------|--|
|                                                                                                    | <b>1</b><br>เลือกรายการเอกสาร                          | <b>2</b><br>เลือกช่องทางการรับเอกสาร | <b>3</b><br>ตรวจสอบและยินยันรา | ยการ        | <b>4</b><br>ชำระเงิน |  |
| ตรวะ                                                                                                    | จสอบและยืนยันรายการ                                    |                                      |                                |             |                      |  |
| รายกา                                                                                                    | ารเอกสารที่ขอ                                          |                                      |                                |             |                      |  |
| #                                                                                                    | ชื่อเอกสาร                                             |                                      | ราคา(บาท)                      | ຈຳนวน(ฉบับ) | ราคารวม(บาท)         |  |
| 1                                                                                                    | ใบรายงานผลการศึกษาฉบับถาวร (ไ                          | ์ทย)                                 | 80                             | 1           | 80                   |  |
|                                                                                                    |                                                        |                                      | SOU                            | 1           | 80                   |  |
|                                                                                                    | เบอร์มือถือ                                            | 0904689925                           |                                |             |                      |  |
| suns                                                                                                    | าบเงือนไขก่อนยืนยันรายการ                              |                                      |                                |             |                      |  |
| <ol> <li>ให้ตรวจสอบรายการเอกสารที่ต้องการขอให้ถูกต้องและครบถ้วนตามที่ต้องการ หากต้องการแก้ไข กดปุ่ม "ถอยกลับ" ไปแก้ไขข้อมูลได้</li> <li>หากยิ่นยันรายการขอเอกสารแล้ว "จะไม่สามารถเปลี่ยนแปลงข้อมูลใดๆ" ได้ในทุกกรณี</li> <li>หลังจากยินยันรายการขอเอกสารแล้วให้ทำการข่าระเงินให้เรียบร้อยและเก็บหลักฐานการข่างะไว้เป็นหลักฐาน</li> <li>ตรวจสอบผลการข่าระเงินได้ในวันถัดไป (หากข่าระวันศุกร์-เสาร์-อาทิตย์ ตรวจสอบได้ในวันจันทร์)</li> <li>รายการขอเอกสารเสล็จสมบูรณ์ก็ต่อเมื่อสถานะถูกปรับเป็น "ข่าระเงินแล้ว&amp;รอคิวดำเนินการ" เท่านั้น</li> <li>รับทราบเงื่อนไขและยืนดีปฏิบัติตามเงื่อนไขทุกประการ</li> </ol> |                                                        |                                      |                                |             |                      |  |
|                                                                                                    |                                                        |                                      |                                |             | กอยกลับ              |  |

- 9. ขั้นตอนการชำระเงิน มี 2 ช่องทางให้เลือก ดังนี้
  - 1. ชำระเงินผ่านแอปพลิเคชันของธนาคารไทยพานิชย์ (SCB) โดยการสแกน QR Code
  - ชำระเงินโดยพิมพ์ใบชำระเงิน (Bill-payment) คลิกที่ดาว์โหลดใบชำระเงิน จากนั้นพิมพ์ใบชำระเงิน (Bill-payment) ไปชำระเงินที่ธนาคารไทยพานิชย์ เท่านั้น

| ขึ้นตอนการขำระผ่าน App<br>1. เปิดแอพ SCB Easy ของ ธ.ไทยพาณิชย์<br>2. เลือกเมนู "สแกนจ่าย"<br>3. ทำการสแกน QR Code ด้านล่างนี้เพื่อขำระเงิน | ขึ้นตอนการชำระผ่าน Bill-payment<br>1. กดปุ่ม "ดาวน์โหลดใบซ่าระเงิน" ด้านล่างนี้<br>2. พิมพ์ใบซ่าระเงิน<br>3. นำใบซ่าระเงิน (Bill-payment) ยื่มช่าระที่เคาเตอร์ ธ.ไทยพาณิชย์ |
|----------------------------------------------------------------------------------------------------|----------------------------------------------------------------------------------------------------|
| QR Code สำหรับชำระเงินแบบครั้งเดียว (ผ่านแอพ SCB เท่านั้น)                                                                                 | ดาวน์โหลดใบซ่าระเงิน                                                                                                    |
|                                                                                                    |                                                                                                    |
| SCB.                                                                                                    |                                                                                                    |
| SCB*                                                                                                    |                                                                                                    |

 การตรวจสอบสถานะเอกสารทางการศึกษาที่ได้ยื่นขอไว้ คลิกเมนู รายการขอเอกสารของท่าน ระบบ แสดงหน้าจอรายการขอเอกสารของท่าน

| หน้าหลัก                               | เลือกระบบ                                   | เข้าสู่ขั้นตอนการ | ขอเอกสาร     | รายการขอเอกสารของท่า | น ออกจากระบบ     |             |  |
|----------------------------------------|---------------------------------------------|-------------------|--------------|----------------------|------------------|-------------|--|
| <b>ระบบบอเอก</b><br>หน้าหลัก / รายการเ | <mark>าสารออนไลน์</mark><br>ขอเอกสารของท่าน |                   |              |                      |                  |             |  |
| รายการขอเ                              | เอกสารของท่                                 | 'nu               |              |                      |                  |             |  |
| - J                                    | 70311                                       |                   |              |                      |                  |             |  |
| รหสขอเลขท                              | derius                                      | จานวน(ฉบบ)        | ราคารวม(บาท) | ชองทางรบเอกสาร       | บันทึกข้อมูลเมือ | การชำระเงิน |  |

\*กรณีเลือกการรับเอกสารด้วยตนเอง ถ้าสถานะเปลี่ยนเป็น <u>เอกสารเสร็จ</u> นักศึกษาสามารถติดต่อขอรับ เอกสารที่เคาน์เตอร์บริการที่ 1 ฝ่ายทะเบียนและบริการการศึกษา อาคารอำนวย ยศสุข ชั้น 2 โดยแจ้ง วันที่เอกสารเสร็จ หรือรหัสประจำตัวนักศึกษาหรือแจ้งรหัสคำร้องของเอกสารกับเจ้าหน้าฝ่ายทะเบียน ๆ

| <b>ระบบขอเ</b><br>หบ้าหลัก / สถาเ       | อกสารออนไลน์<br>ะการของอกสารออนไลน์                                          |                   |              |             |
|-----------------------------------------|------------------------------------------------------------------------------|-------------------|--------------|-------------|
| สถานะกา                                 | รขอเอกสารออนไลน์                                                             |                   |              |             |
| สำดับ                                   | สถานะ                                                                        | วันที่บันทึกรายกา | 5            | ผู้ทำรายการ |
| 1                                       | บันทึกข้อมูล&รอช่ำระเงิน                                                     | 20/9/2565 14:44   | 1:20         | นักศึกษา    |
| 🕕 การรัเ                                | มเอกสาร                                                                      |                   |              |             |
| ติดต่อรับเอ<br>สถานที่รับเส<br>รหัสคำร์ | กสารด้วยตนเอง<br>อกสาร : ห้องทะเบียน ชั้น 2 อาคารอำนวย ยศสุข<br>ร้อง : 22960 |                   |              |             |
| ≡ รายกา                                 | เรเอกสาร                                                                     |                   |              |             |
| รายการ                                  |                                                                              |                   | ราคา(ฉบับละ) | ຈຳนวน(ฉบับ) |
| ใบรายงานผล                              | ลการศึกษาฉบับถาวร (อังกฤษ)                                                   |                   | 80           | 1           |
|                                         |                                                                              |                   |              |             |

\*กรณีนักศึกษาที่เลือกการจัดส่งเอกสารทางไปรษณีย์ ถ้าสถานะเปลี่ยนเป็น <u>ดำเนินการเรียบร้อย</u> จะมี หมายเลขพัสดุ EMS แจ้งไว้ให้นักศึกษานำหมายเลขพัสดุเช็คได้ที่เว็บไชต์ของไปรษณีย์ไทย ติดตามสถานะ สิ่ง <u>https://track.thailandpost.co.th/</u>

| สถานะกา                     | สถานะการขอเอกสารออนไลน์                                                                                             |                                                                                           |                                       |  |  |  |  |
|-----------------------------|----------------------------------------------------------------------------------------------------|-------------------------------------------------------------------------------------------|---------------------------------------|--|--|--|--|
| ลำดับ                       | สถานะ                                                                                                    | วันที่บันทึกรายการ                                                                        | ผู้ทำรายการ                           |  |  |  |  |
| 1                           | บันทึกข้อมูล&รอชำระเงิน                                                                                             | 14/3/2567 13:16:54                                                                        | นักศึกษา                              |  |  |  |  |
| 2                           | ช่ำระเงินแล้ว&รอคิวด่ำเนินการ                                                                                       | 15/3/2567 8:44:55                                                                         | เจ้าหน้าที่                           |  |  |  |  |
| 3                           | กำลังดำเนินการ                                                                                                    | 15/3/2567 8:57:40                                                                         | เจ้าหน้าที่                           |  |  |  |  |
| 4                           | เอกสารเสร็จ                                                                                                    | 15/3/2567 10:34:48                                                                        | เจ้าหน้าที่                           |  |  |  |  |
| 5                           | ดำเนินการเรียบร้อย                                                                                                  | 15/3/2567 10:34:48                                                                        | เจ้าหน้าที่                           |  |  |  |  |
| 🚚 การรั                     | บเอกสาร                                                                                                    |                                                                                           |                                       |  |  |  |  |
| เลขพัสดุ :<br>ที่อยู่สำหรัเ | EJ879083425TH (สถานะอาจจะยังไม่ขึ้นในเว็บไปรษณิย์ไทย<br>ม <b>จัดส่งเอกสาร</b> : กรมตรวจบัญชีสหกรณ์ (สำนักแผนงานและ) | ให้รอ จนท.ไปรษณีย์ คีย์ป้อมูลเข้าระบบ)<br>โครงการพิเศษ อาคาร 2 ชั้น 3) เลขที่ 12 แขวงวัดส | ามพระยา เขตพระนคร กรุงเทพมหานคร 10200 |  |  |  |  |
| ี่ ≡ รายการเอกสาร           |                                                                                                    |                                                                                           |                                       |  |  |  |  |
|                             |                                                                                                    |                                                                                           |                                       |  |  |  |  |
| รายการ                      |                                                                                                    | รายการ ราคา(ฉบับละ) จำนวน(ฉบับ)                                                           |                                       |  |  |  |  |

หมายเหตุ : หากพบปัญหาการใช้งานของระบบขอเอกสารออนไลน์ หรือต้องการที่จะยกเลิกรายการ เอกสารที่ขอไว้ ให้ติดต่อเจ้าหน้าที่ฝ่ายทะเบียน ๆ เบอร์โทรศัพท์ 053-873459 หรือผู้ดูและระบบ เบอร์โทรศัพท์ 053-873455